# Navigating to Transfer Credit Report (TCR)

- 1. Login to the NSC Portal (<u>http://my.nsc.edu</u>)
- 2. Click on the Student Center link
- 3. Under Academics, select Transfer Credit Report from the drop-down menu
- 4. Transfer Credit Report will display:
  - a. Course Credits
  - b. Test Credits
  - c. Other Credits

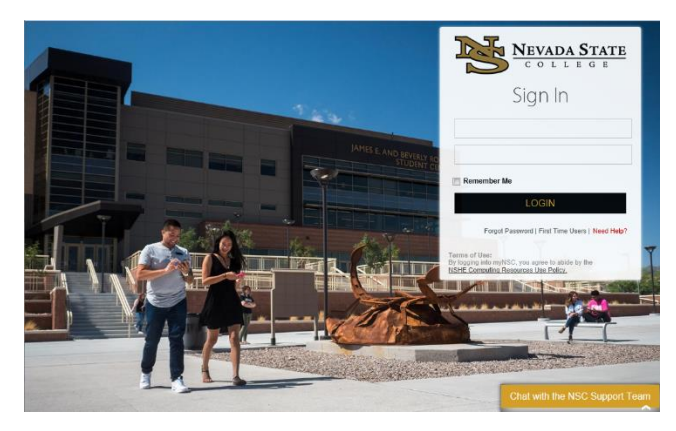

## Step 1

Login to the <u>NSC Portal</u> using your NSHE ID and password.

Registrar's Office Updated 10/2019

#### Step 2

Select the Student Center link to login to myNSC Student Center.

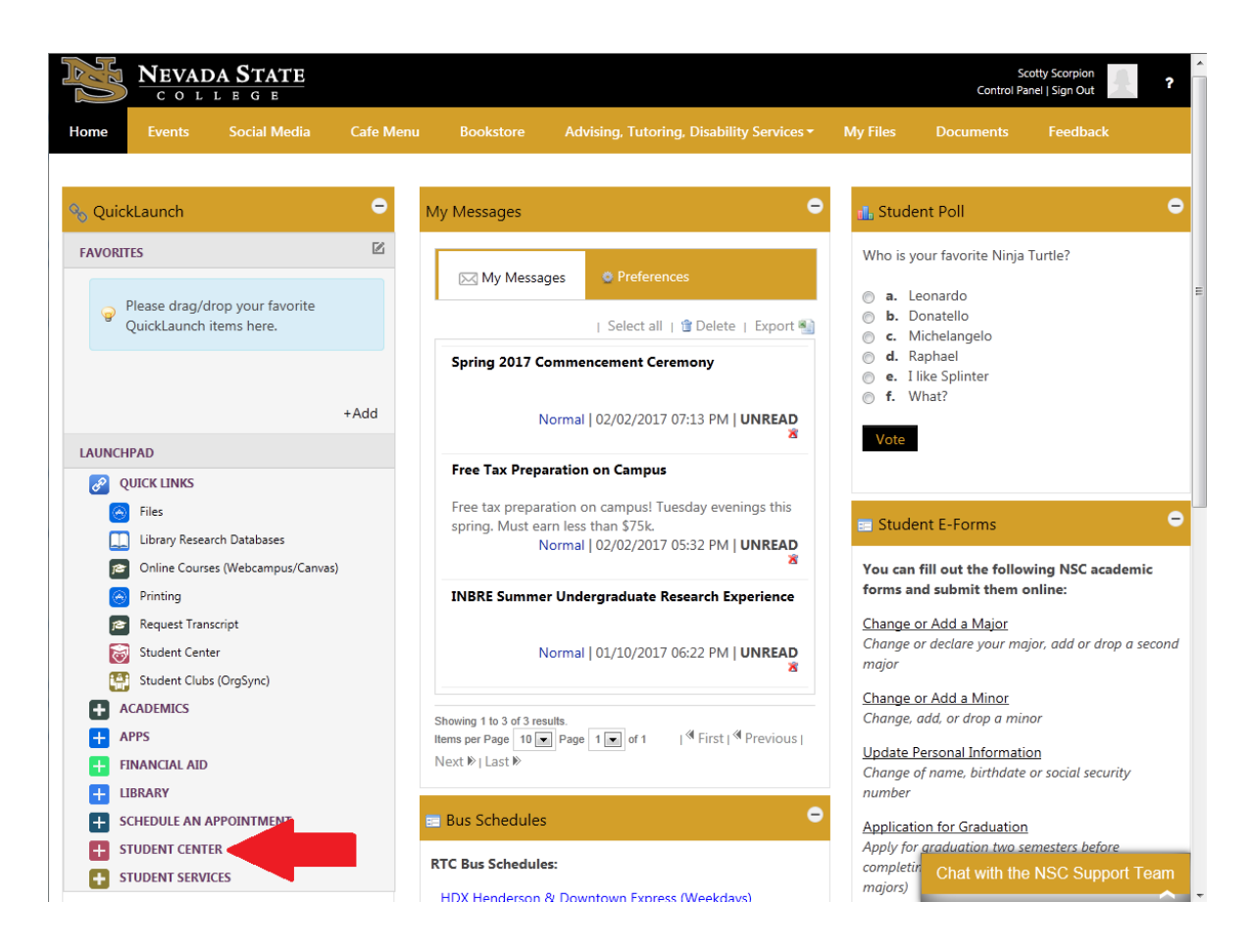

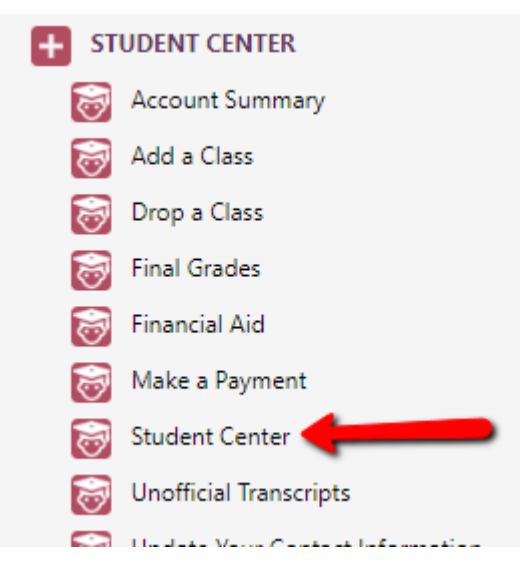

Registrar's Office Updated 10/2019

### Step 3

Under Academics, select Transfer Credit Report from the drop-down menu

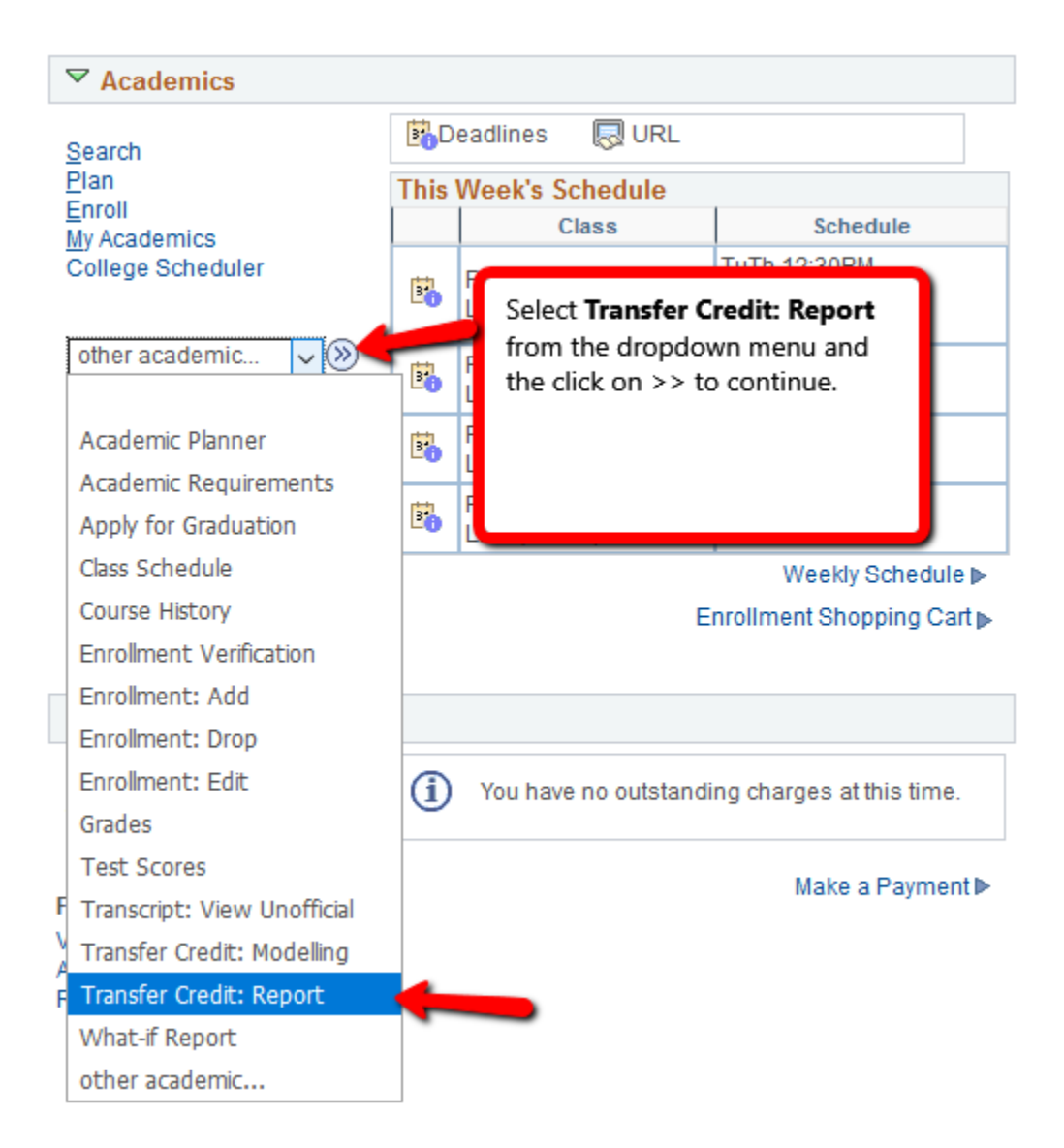

### Step 4

Transfer Credit Report will display:

- Course Credits
- Test Credits
- Other Credits

| Course C         | redits       |                      |                  |                    |                    |                |        |                                |       |       |                         |  |  |  |
|------------------|--------------|----------------------|------------------|--------------------|--------------------|----------------|--------|--------------------------------|-------|-------|-------------------------|--|--|--|
| Model Nb         | r            | 1                    | Posted           |                    |                    |                |        |                                |       |       |                         |  |  |  |
| Institution      |              | Nevada State College |                  | Credit Sou         | Credit Source Type |                |        | External                       |       |       |                         |  |  |  |
| Career           |              | Undergraduate        |                  | Source In          | Source Institution |                |        | University of California Los A |       |       |                         |  |  |  |
| Program          |              | Degre                | ee-Seeking       | School Ty          | pe                 |                | 4-year | Institution                    |       |       |                         |  |  |  |
| External<br>Term | Term<br>Year | Co                   | ırse Title       | Incoming<br>Course | Units<br>Taken     | Grade<br>Input | Status | Equivalent<br>Course           | Units | Grade | Requirement Designation |  |  |  |
| Summer           | 201          | 4 Sta                | tistical Methods | STATS 112          | 5.00               | ТА             | Posted | MATH 152                       | 3.350 | ТА    |                         |  |  |  |

| Model Nb         | r            | з                    | Posted     |                    |                    |                |        |                                |       |       |                         |             |  |  |
|------------------|--------------|----------------------|------------|--------------------|--------------------|----------------|--------|--------------------------------|-------|-------|-------------------------|-------------|--|--|
| Institution      |              | Nevada State College |            | Credit Sou         | Credit Source Type |                |        | External                       |       |       |                         |             |  |  |
| Career           |              | Undergraduate        |            | Source In          | Source Institution |                |        | University of Nevada Las Vegas |       |       |                         |             |  |  |
| Program          |              | Degree-Seeking       |            | School Ty          | School Type        |                |        | 4-year Institution             |       |       |                         |             |  |  |
| External<br>Term | Term<br>Year | Cou                  | rse Title  | Incoming<br>Course | Units<br>Taken     | Grade<br>Input | Status | Equivalent<br>Course           | Units | Grade | Requirement Designation |             |  |  |
| Spring           | 2006         | 5 Corr               | position I | ENG 101            | 3.00               | TD+            | Posted | ENG 101                        | 0.000 | TD+   |                         | E           |  |  |
| Fall             | 2006         | )6 Composition I     |            | ENG 101            | 3.00               | тв             | Posted | ENG 101                        | 3.000 | тв    |                         | (<br>i<br>i |  |  |

Registrar's Office Updated 10/2019